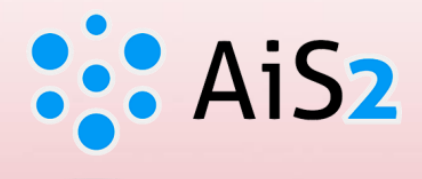

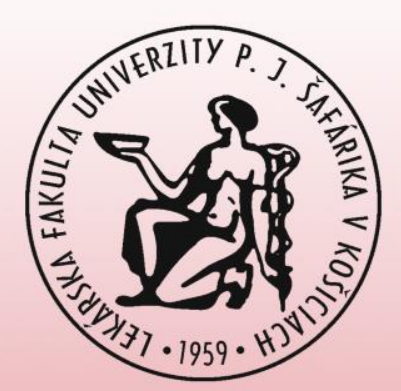

# THESIS upload, license agreement, abstract, keywords

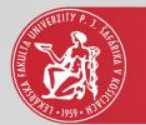

## Log in to AIS

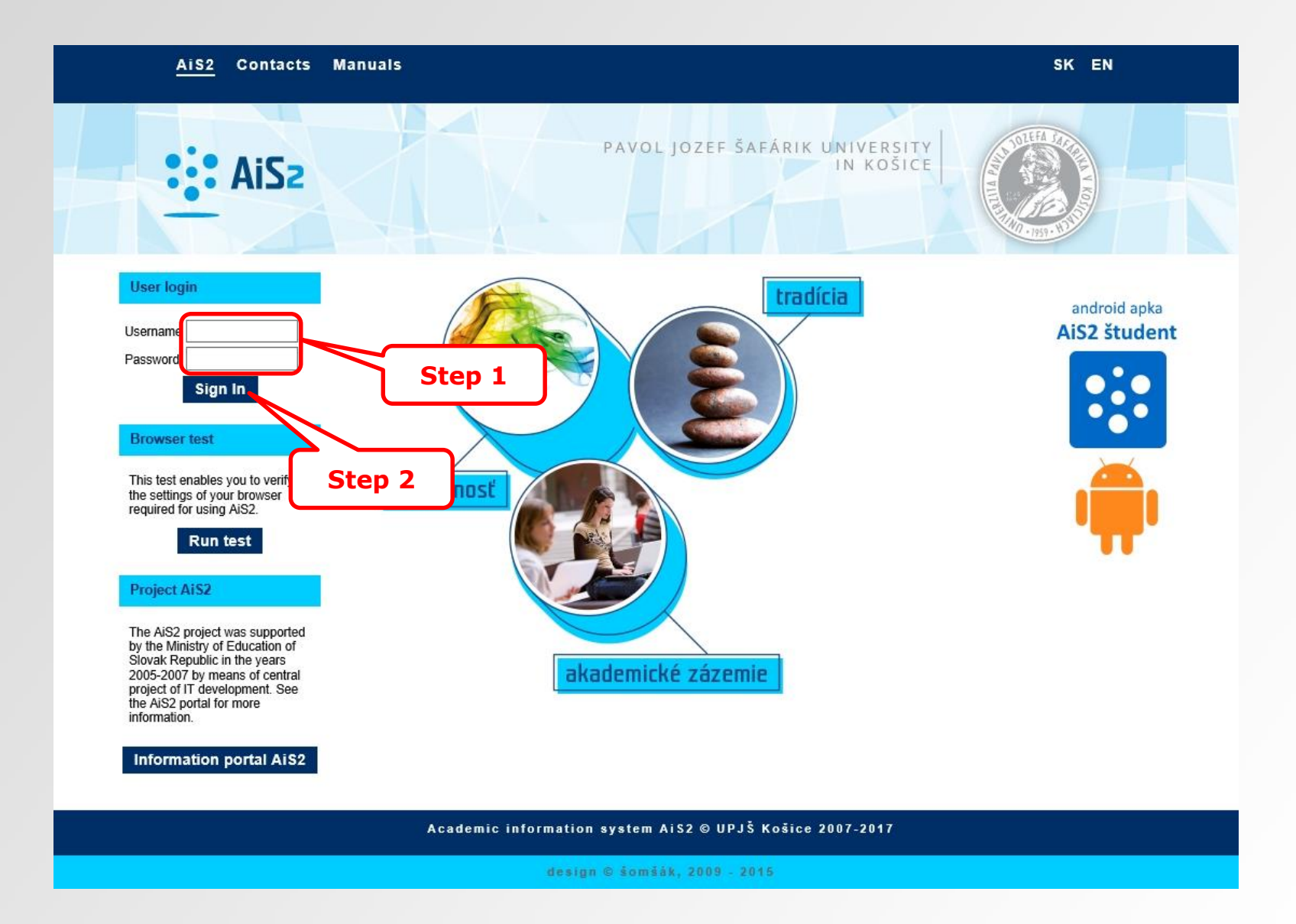

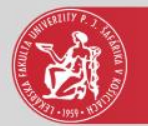

## Thesis administration

|                                                                                                    | Student                                                                     |                  |
|----------------------------------------------------------------------------------------------------|-----------------------------------------------------------------------------|------------------|
|                                                                                                    | Job market                                                                  | <b>0</b><br>~    |
| IDO:<br>Last login<br>04 06 2021 13:42                                                                 | My schedule, schedule search                                                |                  |
| Today is: <b>Jun 4, 2021</b><br>Name-day: <b>Lenka</b>                                                 | 4VI -GM - General Medicine (2020/2021)                                      |                  |
| Applications                                                                                           |                                                                             | 0                |
| Personal data<br>Person in AiS2                                                                        | Registration forms                                                          | ÷                |
| User management Documents Messenger Studies overview                                                   | Thesis Diploma thesis - The Possibilities of Applying Quantitative Diagnost | A tic Methods in |
| <ul> <li>Study programmes</li> <li>Courses database</li> <li>Schedule</li> </ul>                       | Diagnostics of Postural Stability.<br>Verzia: 1<br>Status: ezp in progress  | Step 3           |
| <ul> <li>Date intervals</li> <li>Electronic noticeboard</li> <li>Requests for accommodation</li> </ul> | Overview of final thesis topics and registration                            |                  |
| ::: Accommodation overview                                                                             |                                                                             |                  |

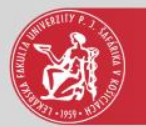

## Detail of thesis, assessment

#### Student

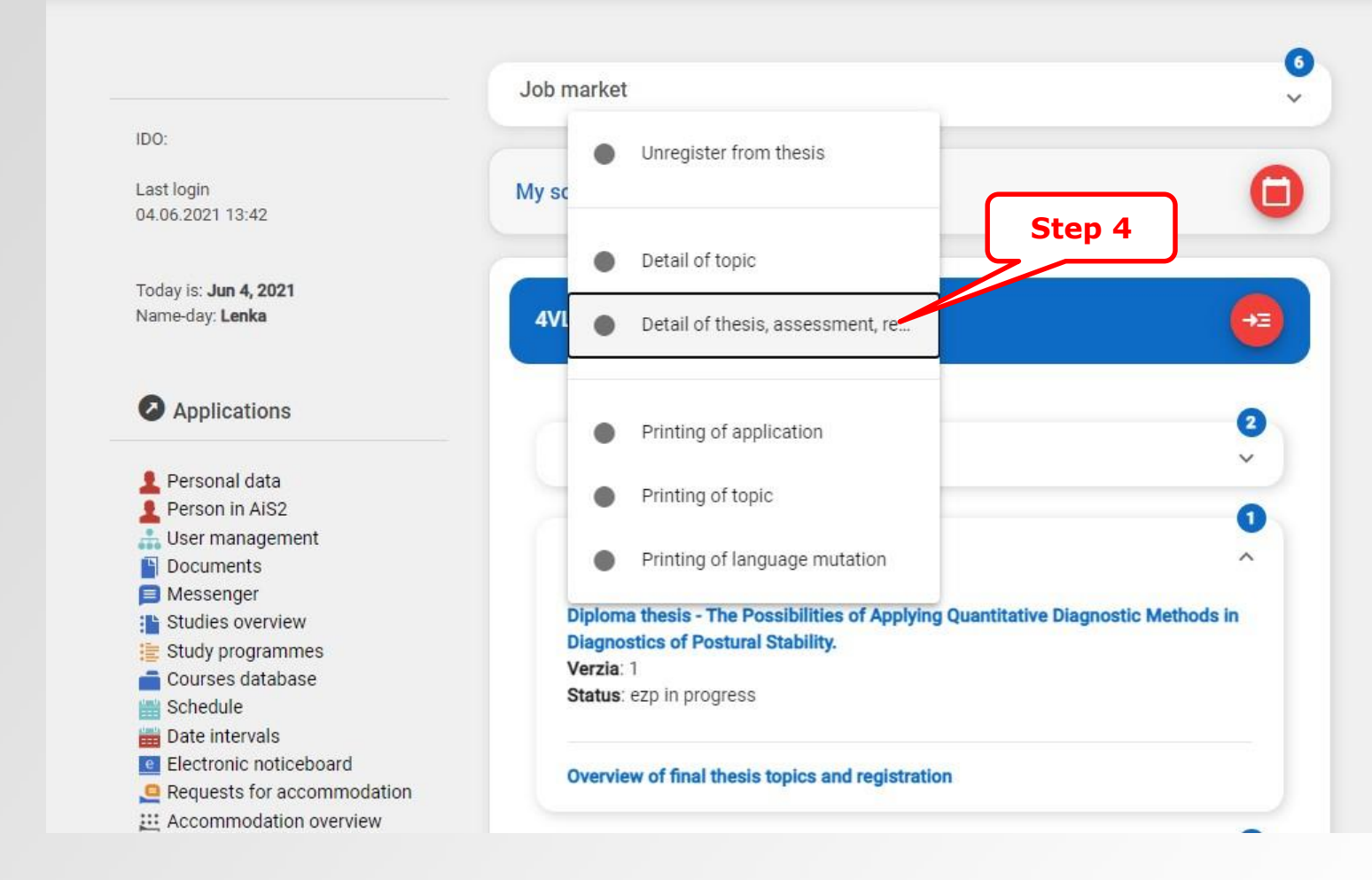

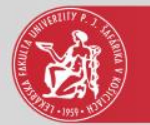

## Handing over thesis

| Thesis theme - Google Chrome                                                                                                    | - 🗆 X                                  |
|----------------------------------------------------------------------------------------------------|----------------------------------------|
|                                                                                                    |                                        |
| ×   ħ                                                                                                    |                                        |
| <ul> <li>The Possibilities of Applying Quantitative Diagnostic Methods in<br/>ULI - Department of Medical Informatics<br/>Accepted on: 04.06.2021<br/>Status: ezp in progress</li> </ul> | n Diagnostics of Postural Stability.   |
| Thesis                                                                                                    |                                        |
| Thesis has not been uploaded yet                                                                                                    | - b - ネ - B -                          |
| Status: ezp in progress                                                                                                    | Handing over thesis                    |
| Originality check: currently not available                                                                                                    | Upload written thesis for disc station |
|                                                                                                    | Step                                   |
|                                                                                                    |                                        |
|                                                                                                    |                                        |
|                                                                                                    |                                        |
|                                                                                                    |                                        |
|                                                                                                    |                                        |

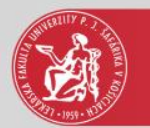

## Upload thesis

|                       | н               | anding over the | sis                  | VS             | ES030 ×     |
|-----------------------|-----------------|-----------------|----------------------|----------------|-------------|
| <)   <b>E</b>         |                 |                 |                      |                |             |
| 1944 T 18             |                 |                 |                      |                | <b>_</b>    |
| Thesis code           | 8c13a6ff        |                 |                      | St             | en 7        |
| Code, number of field | 5141            | Thesis status   | ezp in progress      |                |             |
| Thesis file           |                 |                 |                      |                |             |
|                       |                 |                 |                      | <b>⊡</b> * 着 Ð |             |
| Attachments           |                 |                 |                      |                |             |
| ritucinitis           |                 |                 |                      | 1+ = n         | <b>n</b> .+ |
|                       | _               |                 | Upload file          |                | X           |
| Solemn declaration    |                 |                 |                      |                |             |
|                       | File: Vy        | brať súbor Nie  | je vybratý žiadny sú | bor            |             |
| Request for an ext    | ensi            | Sav             | e Cancel             |                |             |
| Request for an exc    |                 |                 |                      |                | Step 8      |
|                       |                 | -ζ              |                      | Ø €            |             |
| Licence agreement     | for CR Step     | 9               |                      |                |             |
|                       |                 |                 |                      |                |             |
|                       |                 |                 |                      |                |             |
| Abstract, texts, the  | esis attributes |                 |                      |                | ×           |
|                       |                 |                 |                      |                |             |
| Abstract SK: ???      |                 |                 |                      | / @ B+         | e           |

8<sup>th</sup> step – upload thesis to the EZP (thesis must be uploaded in pdf format, max. 25MB).

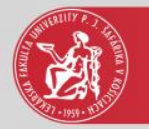

#### Attachments, solemn declaration, standstill period

|                                 | Handing over thesis            | VSES030 ×  |
|---------------------------------|--------------------------------|------------|
| ×                               |                                |            |
|                                 |                                |            |
| Thesis code 8c13a6ff            |                                |            |
| Code, number of field 5141      | Thesis status final in ezp     |            |
| Thesis file                     |                                | Step 10    |
| ZP_random.pdf, 235 KB, Upload   | date: 04.06.2021, Modified by: | _ †≪ 📅     |
| Attachments                     |                                |            |
|                                 |                                | <b>│</b> ∜ |
| Solemn declaration              |                                | Step 11    |
|                                 |                                |            |
|                                 | en eten detill ande d          |            |
| Request for an extension of th  | në stanostili përiod           | 7.4.0      |
|                                 |                                |            |
| Licence agreement for CRZP      |                                | Step 12    |
|                                 |                                |            |
| Abstract, texts, thesis attribu | tes                            |            |
| Abstract SK: 777                |                                |            |
| Abstract EN: 777                | 1                              |            |

10<sup>th</sup> step – upload attachments like poster, program...

11<sup>th</sup> step - if a thesis or its parts have not been published proceed to step 12.

12<sup>th</sup> step - if you are interested in the standstill period longer than 12 months have to before signing the license agreement fill in request for an extension of standstill period.

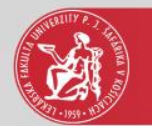

## License agreement for CRZP

|                       | Ha                           | nding over the | sis          |              | $\mathbf{vseso}_{30}\times$ |
|-----------------------|------------------------------|----------------|--------------|--------------|-----------------------------|
|                       |                              |                |              |              |                             |
| Thesis code           | 8c13a6ff                     |                |              |              | -                           |
| Code, number of field | 5141                         | Thesis status  | final in ezp |              |                             |
| Thesis file           |                              |                |              |              | 0                           |
| ZP_random.pdf, 235    | (B, Upload date: 04.0        | 6.2021, Modifi | ed by:       | ₩ 💼          | Ð                           |
| Attachments           |                              |                |              |              |                             |
|                       |                              |                |              | ₩ 💼          | ₽ ₽                         |
| Solemn declaration    |                              |                |              |              |                             |
|                       |                              |                |              | _ ♪ ⊕        | 8                           |
| Request for an exte   | ension of the stands         | ill period     |              |              |                             |
|                       |                              |                |              | .⁄ ⊕         |                             |
| Licence agreement     | for CRZP                     |                |              |              |                             |
|                       |                              |                |              | <b>1</b> • • | ß                           |
| Abstract, texts, the  | sis <mark>a</mark> ttributes |                |              |              |                             |
| Abstract SK: ???      |                              |                |              | - 🖉 🕀        | Step 1                      |
| AUSTIALLEN. ???       |                              |                |              |              | •                           |

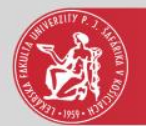

#### License agreement for CRZP

|                        | Licence agreement for CRZP VSES313 ×                                                       |
|------------------------|--------------------------------------------------------------------------------------------|
|                        |                                                                                            |
| Step 18                | (2) The user is authorized to make the work available to the public after its inclusion in |
|                        | at the earliest after months from the date of the work registrati                          |
| $ \longrightarrow  / $ | without standstill period.                                                                 |
| Step 14                | (1) The main standard standard Step 15                                                     |
|                        | Donly with use                                                                             |
|                        | even without use                                                                           |
|                        | such technological measures that will prevent the public from permanently storing the      |
|                        | storage media or print it.                                                                 |
|                        |                                                                                            |
|                        | (4) A license granted by the author under this contract is non-exclusive and spatially     |
|                        | without restriction.                                                                       |
|                        | (5) The author grants the user a license for a period of 70 years from the date of regist  |
|                        | in the register.                                                                           |
| Step 16                | Step 17                                                                                    |
|                        | signature of the author of the license agreement                                           |
|                        | Sign electronically by giving consent through the university information system            |
|                        | Person Name Surname                                                                        |
|                        | Date 04.06.2021 Place                                                                      |
|                        | Signature of the acquirer of the license agreement                                         |
|                        | Sign electronically by giving consent through the university information system            |
|                        | Person                                                                                     |
|                        | Date Place                                                                                 |

14<sup>th</sup> step – choose one from the license agreement's clause.

15<sup>th</sup> step – standstill period can be max. 12 months. If you want a longer standstill period, you must first proceed to step 12.

16<sup>th</sup> step – it is required to fill this checkbox

17<sup>th</sup> step – select a place from the list

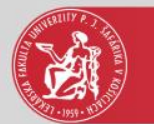

## Abstract, texts, thesis attributes

| Handing over thesis                                                                                                    |          | VSES030 > |
|----------------------------------------------------------------------------------------------------|----------|-----------|
| [ ]      [ ]     [     ]     [     ]     [     ]     [     ]     [     ]     [     ]     [     ]     [     ]     [     ]     [     ]     [     ]     [     ]     [     ]     [     ]     [     ]     [     ]     [     ]     [     ]     [     ]     [     ]     [     ]     [     ]     [     ]     [     ]     [     ]     [     ]     [     ]     [     ]     [     ]     [     ]     [     ]     [     ]     [     ]     [     ]     [     ]     [     ]     [     ]     [     ]     [     ]     [     ]     [     ]     [     ]     [     ]     [     ]     [     ]     [     ]     [     ]     [     ]     [     ]     [     ]     [     ]     [     ]     [     ]     [     ]     [     ]     [     ]     [     ]     [     ]     [     ]     [     ]     [     ]     [     ]     [     ]     [     ]     [     ]     [     ]     [     ]     [     ]     [     ]     [     ]     [     ]     [     ]     [     ]     [     ]     [     ]     [     ]     [     ]     [     ]     [     ]     [     ]     [     ]     [     ]     [     ]     [     ]     [     ]     [     ]     [     ]     [     ]     [     ]     [     ]     [     ]     [     ]     [     ]     [     ]     [     ]     [     ]     [     ]     [     ]     [     ]     [     ]     [     ]     [     ]     [     ]     [     ]     [     ]     [     ]     [     ]     [     ]     [     ]     [     ]     [     ]     [     ]     [     ]     [     ]     [     ]     [     ]     [     ]     [     ]     [     ]     [     ]     [     ]     [     ]     [     ]     [     ]     [     ]     [     ]     [     ]     [     ]     [     ]     [     ]     [     ]     [     ]     [     ]     [     ]     [     ]     [     ]     [     ]     [     ]     [     ]     [     ]     [     ]     [     ]     [     ]     [     ]     [     ]     [     ]     [     ]     [     ]     [     ]     [     ]     [     ]     [     ]     [     ]     [     ]     [     ]     [     ]     [     ]     [     ]     [     ]     [     ]     [     ]     [     ]     [     ]     [     ]     [     ]     [     ]     [     ]     [     ]     [ |          |           |
| Solemn declaration                                                                                                    |          | *         |
|                                                                                                    | Ø 🕀      | , e       |
| Request for an extension of the standstill period                                                                                                    |          |           |
|                                                                                                    | Ø 🕀      | L I       |
| Licence agreement for CRZP                                                                                                    |          | 0         |
| Date: 04.06.2021, Accessing: without standstill period                                                                                                    | 1 🕀      | . e       |
| Abstract, texts, thesis attributes                                                                                                    |          | 8         |
| Abstract SK: ???                                                                                                    | - 1 E    | . 8•      |
| Abstract EN: ???                                                                                                    |          |           |
| Number of pages: ???                                                                                                    |          |           |
| Keywords SK: diagnostické metódy, posturálna stabilita                                                                                                    |          |           |
| Keywords EN: Diagnostics Methods, Postural Stability                                                                                                    | <b>*</b> | Step 1    |
| Mark thesis as final                                                                                                    |          |           |
| Mark thesis as a final version                                                                                                    |          |           |
| Test of originality result                                                                                                    |          |           |
|                                                                                                    |          |           |
|                                                                                                    |          | 8         |

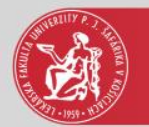

## Abstract, number of pages

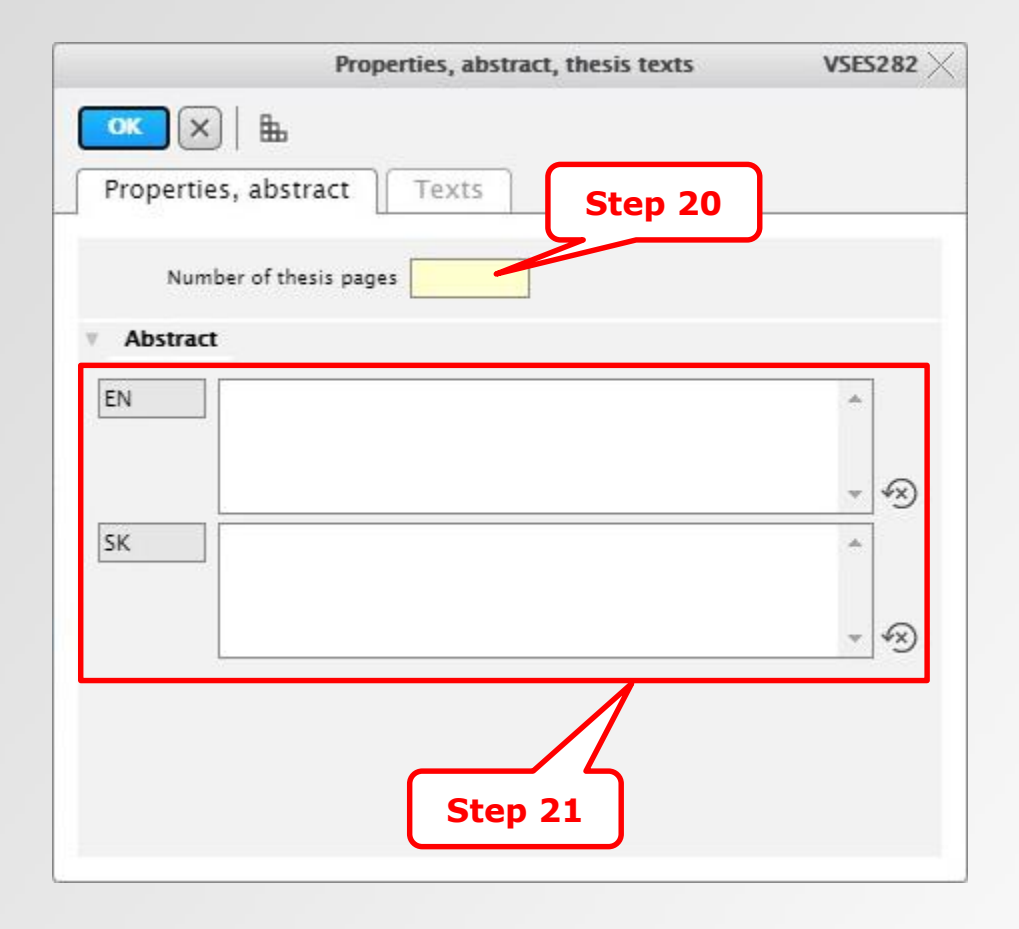

20<sup>th</sup> step – fill in the number of pages of the thesis that are numbered

21<sup>st</sup> step – write/insert an abstract in the language of the thesis and in the secondary language. Insert the text of the abstract only, **do not include**: author's name, thesis title, university, faculty, thesis supervisor.

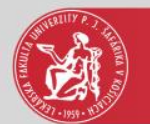

#### Keywords

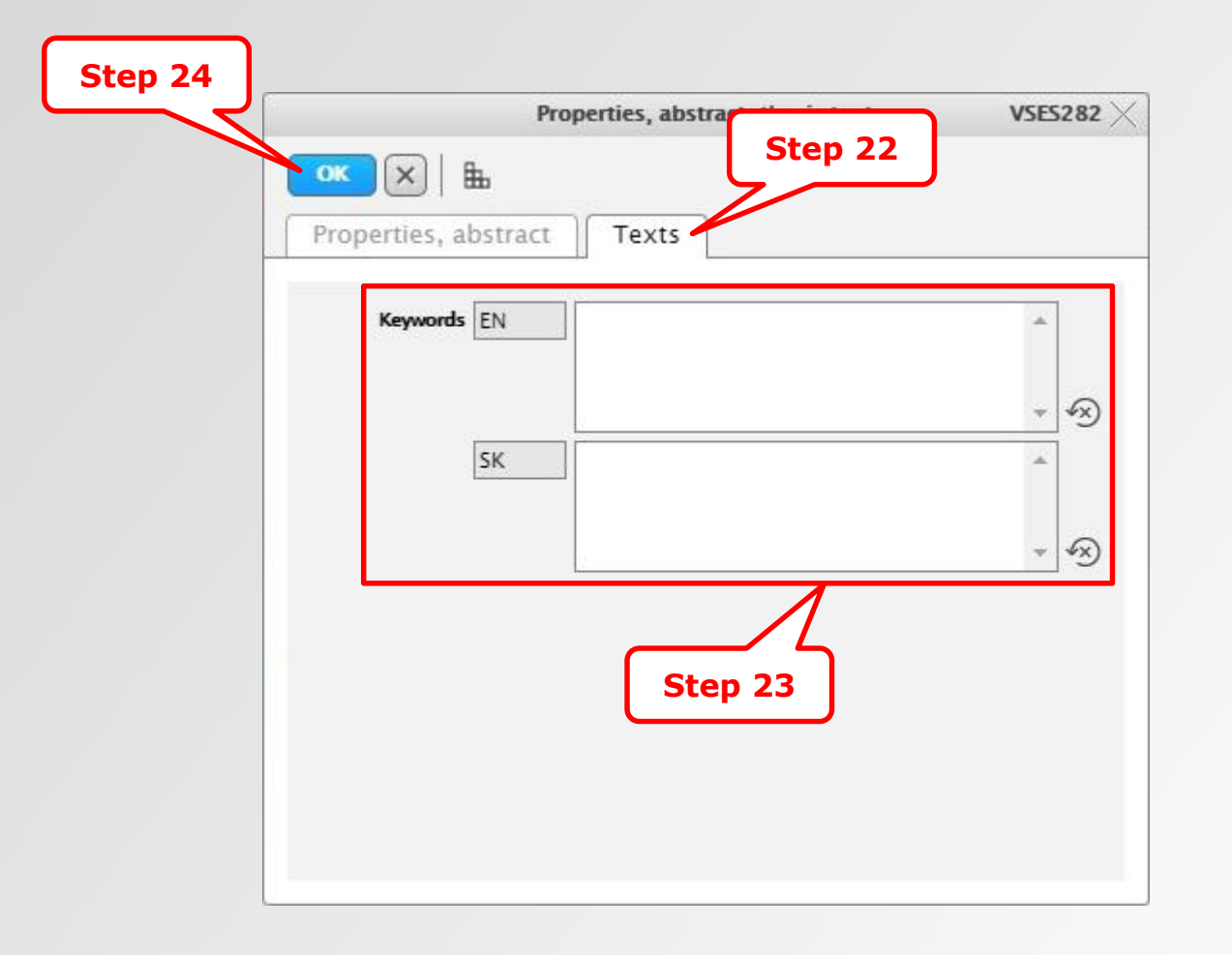

23<sup>rd</sup> step – write/insert keywords in the language of the thesis and also in the secondary language (without text "Kľúčové slová" a "Keywords").

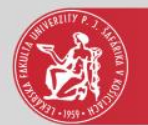

## Mark thesis as a final version

| Handing over thesis                                                           |     | VS    | ES030 |
|-------------------------------------------------------------------------------|-----|-------|-------|
| ()   њ                                                                        |     |       |       |
| Solemn declaration                                                            |     |       |       |
|                                                                               | 0   | € 🛱   |       |
| Request for an extension of the standstill period                             |     |       |       |
|                                                                               |     | Ð     |       |
| Licence agreement for CRZP                                                    |     |       | 0     |
| Date: 04.06.2021, Accessing: without standstill period                        | 0   | € B   |       |
| Abstract, texts, thesis attributes                                            |     |       | 0     |
| Abstract SK: Cieľom práce je vytvoriť prehľad metód bežne použ                | - 1 | € 🛱 • |       |
| Abstract EN: The aim of the work is to create an overview of t                |     |       |       |
| Number of pages. 96<br>Kewwords SK: diagnostické metódy, posturálna stabilita |     |       |       |
| Keywords EN: Diagnostics Methods, Postural Stability                          | *   |       |       |
| Mark thesis as final                                                          |     |       | 0     |
| Mark thesis as a final version                                                |     |       |       |
| Test of originality result Step 25                                            |     |       |       |
|                                                                               |     |       | 0     |
|                                                                               |     |       | 0     |

25<sup>th</sup> step – the thesis must be marked as "final" and to sent to the CRZP (Central Register of Thesis). After the thesis has been finalized, it is not possible to edit it (or the abstract and license agreement).

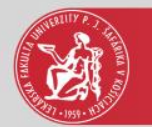

## Test of originality result

|                                                                |   |   | V    | SES03 | 10 X |
|----------------------------------------------------------------|---|---|------|-------|------|
| )  🖦                                                           |   |   |      |       |      |
| Solemn declaration                                             |   |   | 1000 |       | *    |
|                                                                | 0 | € | 8    |       |      |
| Request for an extension of the standstill period              |   |   |      |       |      |
|                                                                | 0 | € |      |       |      |
| Licence agreement for CRZP                                     |   |   |      | 0     |      |
| Date: 04.06.2021, Accessing: without standstill period         | 0 | € | 00   |       |      |
| Abstract, texts, thesis attributes                             |   |   |      | 0     |      |
| bstract SK: Cieľom práce je vytvoriť prehľad metód bežne použ  | 1 | Ð | 8.   | •     |      |
| Abstract EN: The aim of the work is to create an overview of t |   |   |      |       |      |
| Keywords SK: diagnostické metódy, posturálna stabilita         |   |   |      |       |      |
| Ceywords EN: Diagnostics Methods, Postural Stability           | · |   |      |       |      |
| Mark thesis as final                                           |   |   |      | 0     |      |
| Mark thesis as a final version                                 |   |   |      |       |      |
| Test of originality result                                     |   |   |      |       |      |
|                                                                |   |   |      | 245   |      |